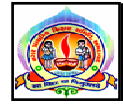

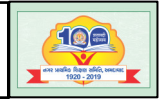

પરિપત્ર નં. ૭૫ તા.૨૪-૦૯-૨૦૨૧

ફક્ત મ્યુનિ. શાળાઓ માટે જ :-

- **વિષય :** નિષ્ઠા ૩.૦ (FLN) અંતર્ગત પૂર્વ પ્રાથમિક અને ધો.૧ થી ૫ ના શિક્ષકો અને મુખ્ય શિક્ષકોને તાલીમમાં જોડાવવા બાબત.
- સંદર્ભ :- ક્રમાંક : જીસીઈઆરટી/તલમ/૨૦૨૧-૨૨/૨૫૭૪૨-૭૭૪ તા.૨૨-૦૯-૨૦૨૧

આથી તમામ મ્યુનિ. શાળાના મુખ્ય શિક્ષકશ્રીઓને ઉપરોક્ત વિષય અને સંદર્ભ અન્વયે જણાવવાનું કે પૂર્વ પ્રાથમિક , ધોરણ ૧ અને ૫ અને મુખ્ય શિક્ષકોને આ સાથે બિડાણ પત્ર મુજબ નિષ્ઠા ૩.૦(FLN) અંતર્ગત પાયાગત વાંચન, લેખન અને ગણનની તાલીમ આપવાનું આયોજન થયેલ છે. તો તે કોર્ષમાં ધો.૧થી ૫ શિક્ષકો અને મુખ્ય શિક્ષકોએ જોડાવવાનું રહેશે.

બિડાણ :- સંદર્ભિત પત્ર

તા.૨૪-૦૯-૨૦૨૧

ડૉ.અશ્વિનકુમાર ડી.ત્રિવેદી ઈ.શાસનાધિકારી

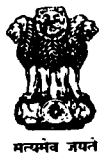

*્રપ્*૭૪૨/૭૭૪ ક્રમાંકઃજીસીઇઆરટી/તાલીમ/૨૦૨૧-૨૨/ ગુજરાત શૈક્ષણિક સંશોધન અને તાલીમ પરિષદ, 'વિદ્યાભવન' સેકટર-૧૨, ગાંધીનગર Email: <u>gcerttraining@gmail.com</u> તારીખઃ 22/09/2021

પ્રતિ,

જિલ્લા પ્રાથમિક શિક્ષણાધિકારીશ્રી, શાસનાધિકારીશ્રી તમામ

> વિષયઃ નિષ્ઠા 3.0 (FLN) અંતર્ગત પૂર્વ પ્રાથમિક અને ધોરણ ૧ થી ૫ના શિક્ષકો અને આચાર્ચોને તાલીમમાં જોડવા બાબત

સંદર્ભઃ સીઆઇ.ઇ.ટી, નવી દિલ્હીનો તા. ૨૦/૦૭/૨૧નો ઇ-મેઇલ મેસેજ

શ્રીમાન,

ઉપરોક્ત વિષય અન્વયે જણાવવાનું કે એન.સી.ઇ.આર.ટીના માર્ગદર્શન ઢેઠળ સમગ્ર રાષ્ટ્રમાં <u>પ્રવં પ્રાથમિક અને ધોરણ ૧ થી ૫ ના શિક્ષકો અને આચાર્યોને</u> National Initiative For School Heads' and Teachers' Holistic Advancement (NISHTHA) અંતર્ગત પાયાગત વાંચન, લેખન અને ગણન Foundational Literacy and Numeracy (FLN) તાલીમ આપવાનું આયોજન થયેલ છે. સંભવત આ તાલીમ ૧ લી ઓકટોબર ૨૦૨૧ થી શરૂ થનાર છે.

સમગ્ર રાષ્ટ્રમાં કોવિડ-૧૯ની મહામારીને કારણે આ તાલીમ ઓનલાઇન મોડથી દીક્ષા પ્લેટફોર્મ પર નિષ્ઠા કોર્સ દ્વારા મેળવવાની રહેશે. જેમાં રાજયની તમામ પૂર્વ પ્રાથમિક શાળાઓના શિક્ષકો અને તમામ સરકારી, ગ્રાન્ટેડ અને ખાનગી પ્રાથમિક શાળાઓના ધોરણ ૧ થી ૫ ના શિક્ષકો અને આચાર્યોને જોડાવવાનું રહે છે. આ કોર્સ ગુજરાતી, હિન્દી, અંગ્રેજી અને ઉર્દૂ માધ્યમમાં ઉપલબ્ધ રહેશે.

ઓકટોબર માસથી ૨ કોર્સ શરૂ થશે. જે શિક્ષકોએ અગાઉ દીક્ષા પોર્ટલ પર રજીસ્ટ્રેશન કરાવેલ હોય તેણે ફરીથી રજીસ્ટ્રેશન કરવાની જરૂરિયાત નથી. તેણે સીધુંજ જોઇન કોર્સમાં કલીક કરવાથી કોર્સમાં જોડાઇ શકશે. પરંતુ એકપણ વાર દીક્ષા પોર્ટલ પર રજીસ્ટ્રેશન કરેલ ન હોય તેણે કોર્સમાં જોડાવવા રજીસ્ટ્રેશન કરવું ફરજિયાત છે. શિક્ષકે દીક્ષા પોર્ટલ પર રજીસ્ટ્રેશન કરાવવા નીચેના પગથિયાં અનુસરવાના રહેશે.

• શિક્ષકે https://diksha.gov.in/explore ના માધ્યમથી નિષ્ઠા 3.0 (FLN) કોર્સમાં જોડાવવાનું રહેશે.

| Sr. | FAQ by the Teacher / End User                                              | Link                         |
|-----|----------------------------------------------------------------------------|------------------------------|
| 1   | How do I install DIKSHA ?                                                  | https://youtu.be/ceZD5VET7vk |
| 2   | How do I <b>Sign-In or Register</b> on DIKSHA using my Laptop or Computer? | https://youtu.be/tL25_m8O0ww |
| 3   | How do I Sign-In or Register on DIKSHA using my Android Phone?             | https://youtu.be/JsezA9ysA_I |
| 4   | How to login and consume DIKSHA courses on an Android Phone?               | https://youtu.be/Bse2HRGkSxw |
| 5   | How to login and consume DIKSHA courses on a Laptop or<br>Computer?        | https://youtu.be/fhNgG6I52al |

## Steps for self-declaration on DIKSHA

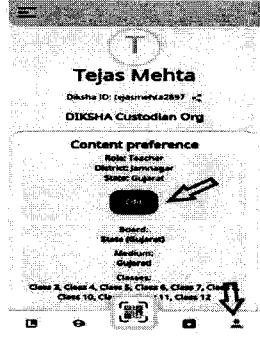

1. Log into your **DIKSHA account. Go** to profile and click on "Edit"

|             | MICOHPUR                      | 홍말문               |        | ÷ |
|-------------|-------------------------------|-------------------|--------|---|
|             | uster<br>MiODHPUR TAI<br>hauf | LURA SHAL         | A-1    |   |
| Y           | .P.S. MAD. SCH                | <b>XXX - AAAA</b> | ,<br>Ţ |   |
| Clear Clear | Clear                         |                   | Saturd |   |

Tejas Me

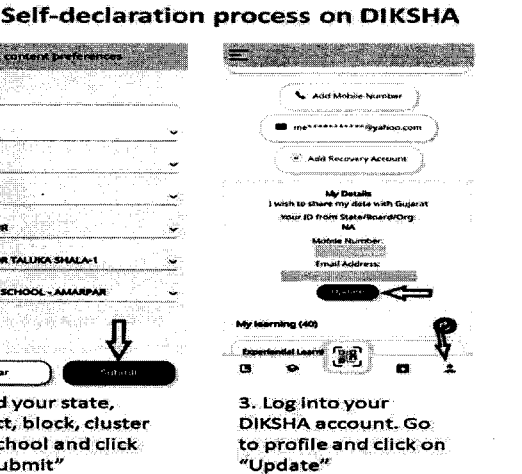

| Update details                                                                                                    |
|----------------------------------------------------------------------------------------------------|
| I with to share my data with:                                                                                                    |
| Gujerat                                                                                                    |
| ID as requirited by your State, Board or Org                                                                                                    |
| Enter ID Conter Unique ID                                                                                                    |
| Mobile number for State &r Org                                                                                                    |
| •91 -                                                                                                    |
| Final address of State of Oct                                                                                                    |
|                                                                                                    |
| Description of the second second sec<br>second second second second second second second second second second second second second second second second second second second second second second second second second second second second second second second second second sec |
|                                                                                                    |
| 생활 가가 제가 많다. 그는 가슴이                                                                                                    |
| NARY CONTRACTOR AND AND AND AND AND AND AND AND AND AND                                                                                                    |
|                                                                                                    |
| n                                                                                                    |
| 같다. 한 <b>것 같은 것 같은 것 같이 있었다.</b> 동문                                                                                                    |
| N terreter and the second second second second second second second second second second second second second s                                                                                                    |
| 1 sube                                                                                                    |
|                                                                                                    |
|                                                                                                    |

- 4. Add the details and click on "Update" Note: Enter your unique teacher ID in the field "ID as uested by your state
- શિક્ષકે ઓનલાઇન કોર્સમાં જોડાવવા માટે સેલ્ફ ડિકલેરેશન ફોર્મ નિષ્ઠા પોર્ટલ પર કરજિયાત ભરવાનું રહેશે અન્યથા કોર્સમાં જોડાઇ શકાશે નહીં. આ રજીસ્ટ્રેશનની વિગતોમાં જિલ્લો, તાલુકો, કલ્સ્ટરનું નામ, શાળાનું નામ, ટીચર કોડ અવશ્ય ભરવાનો રહેશે.
- આપના જિલ્લાના તમામ શિક્ષકો દીક્ષા પોર્ટલ પર તા. ૩૦ સપ્ટેમ્બર ૨૦૨૧ સુધીમાં રજીસ્ટ્રેશન કરે તે માટે જરૂરી સૂચના આપની કક્ષાએથી આપવા આથી જણાવવામાં આવે છે.

જાસીઇઆરટી

ગાંધીનગર

પ્રાથમિક શિક્ષણ નિયામકની કચેરી

ગાંધીનગર

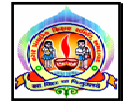

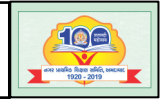

પરિપત્ર નં. ૭૫-A તા.૨૪-૦૯-૨૦૨૧

ફક્ત મ્યુનિ. શાળાઓ માટે જ :-

- **વિષય :-** આઝાદીકા અમૃત મહોત્સવના ઓફિશિયલ લોગોને બહોળી પ્રસિદ્ધિ આપવા માટે જરૂરી કાર્યવાહી કરવા **બાબત.**
- સંદર્ભ :- ક્રમાંક : પ્રાશિનિ/છ-૨/સંકલન/૨૦૨૧/૧૧૦૪૩-૧૨ તા.૨૪-૦૯-૨૦૨૧

આથી તમામ મ્યુનિ. શાળાના મુખ્ય શિક્ષકશ્રીઓને ઉપરોક્ત વિષય અને સંદર્ભ અન્વયે જણાવવાનું કે આઝાદીકા અમૃત મહોત્સવનો ઓફિશિયલ લોગો આ સાથે સામેલ પત્રમાં લીંકથી આપેલ છે. આ લોગોને સોશિયલ મિડીયા પ્લેટફોર્મ, ઓફિસ સ્ટેશનરી, કોમર્શિયલ / એડવર્ટાઈઝમેન્ટ અને તમામ ઓફિશિયલ પત્ર વ્યવહાર મારફ્ત બહોળી પ્રસિદ્ધિ કરવા જણાવવામાં આવે છે.

બિડાણ :- સંદર્ભિત પત્ર

તા.૨૪-૦૯-૨૦૨૧

ડૉ.અશ્વિનકુમાર ડી.ત્રિવેદી ઈ.શાસનાધિકારી (8.07.49941)

ક્રમાંકઃપ્રાશિનિ/છ-૨/સંકલન/૨૦૨૧/**૧૧૦૪૩-૧૨૮**૯. પ્રાથમિક શિક્ષણ નિયામકની કચેરી, બ્લોક નં-૧૨/૧, ડૉ.જીવરાજ મહેતા ભવન, ગુ રા. ગાંધીનગર. તા. ૨૪/૦૯/૨૦૨૧

પ્રતિ

- જિલ્લા શિક્ષણાધિકારીશ્રી, તમામ

- જિલ્લા પ્રાથમિક શિક્ષણાધિકારીશ્રી, તમામ

- શાસનાધિકારીશ્રી, તમામ

વિષયઃ- ''આઝાદી કા અમૃત મહોત્સવ'' ના ઓફિશિયલ લોગોને બહોળી પ્રસિધ્ધિ આપવા માટે જરૂરી કાર્ચવાહી કરવા બાબત.

સંદર્ભઃ- (૧) શિક્ષણ વિભાગનો પત્ર ક્રમાંકઃ- પરચ-૧૨૨૦૨૧-૧૧૩-વ.૨ તા. ૦૪/૦૯/૨૦૨૧

(૨) ૨મત ગમત, યુવા અને સાસ્કૃતિક પ્રવૃત્તિઓ વિભાગના ૫ત્ર ક્રમાંકઃ- ઉજવ/ ૧૦૨૦૨૧/૬૬૧/અ તા. ૧૮/૦૮/૨૦૨૧

ઉપર્યુક્ત વિષય અને સંદર્ભ પરત્વે જણાવવાનું કે, સંદર્ભીત પત્રો અન્વચે "આઝાદી કા અમૃત મહોત્સવ" નો ઓફિશિયલ લોગો <u>https://amritmahotsav.nic.in/logo.htm</u> પર રાખેલ છે. આ લોગોને તમામ વેબસાઇટ, સોશિયલ મિડીયા પ્લેટકોર્મ, ઓફિસ સ્ટેશનરી, કોમર્શિયલ/એડવર્ટાઇઝમેન્ટ અને તમામ ઓફિશિયલ પત્રવ્યવહાર મારફત બહોળી પ્રસિધ્ધિ આપવા બાબતે આપની કક્ષાએથી તાત્કાલિક જરૂરી નિયમાનુસારની કાર્યવાફી કરવા તથા આપના તાબા હેઠળની તમામ પ્રાથમિક શાળાઓને આ અંગે જરૂરી સ્યના આપવા આથી જણાવવામાં આવે છે.

બિડાણઃ- ઉપર મુજબ

નાચબ શિક્ષણ નિયામક પ્રાથમિક શિક્ષણ ગુ. રા. ગાંધીનગર

નકલ સવિનય રવાના જાણ સારૂઃ-

- નાચબ સચિવશ્રી (સાં.પ્ર.), રમતગમત, યુવા અને સાંસ્કૃતિક પ્રવૃત્તિઓ વિભાગ, બ્લોક નં. ૨/૮ મો માળ, સરદાર ભવન, સચિવાલય, ગાંધીનગર
- શ્રી બી.વી.રાઠવા, સેકશન અધિકારીશ્રી, વ.૨ શાખા, શિક્ષણ વિભાગ, સચિવાલય, ગાંધીનગર

કમાક:-પરચ-૧૨૨૦૨૧-૧૧૩-વ.૨

ગુજરાત સરકાર શિક્ષણ વિભાગ સચિવાલય, ગાંધીનગર તા.૦૪૮૦૯૮૨૦૨૧

પ્રતિ,

(૧) કમિશ્નરશ્રી, ઉચ્ચ શિક્ષણની કરીરી ગે કવલ આટ્ટા ભવન, ગાંધીનગર (૨)સ્ટેટ પ્રોજેક્ટ ડાયરેકટરશ્રી,સર્વ શિક્ષા અભિલગ્ન સુકેટર નં ૧૭, ગાંધીનગર

(૩) કમિશ્નરશ્રી, ટેકનિકલ શિક્ષણની કચેરી, કર્મયોગી ભેવન, ગાંધીનગર

(૪) કમિશ્નરશ્રી, શાળાઓની કચેરી,બ્લોક નં ૯,ડો.જીવરાજ મહેતા ભવન, ગાંધીનગર

પાણમિક શિર્લ્સ નિષ્ણમાંકની જુ.રા., ગાંદીન્દ્રગર

1 3 SEP 2021

(૫) નિયામકશ્રી,ગુજરાત શૈક્ષણિક ટેકનોલોજી ભવન,નવરંગપુરા, અમદાવાદ

🕹 <del>(ક)</del> નિયામકશ્રી,પ્રાથમિક શિક્ષણની કચેરી,બ્લોક નં ૧૨, ડો.જીવરાજ મહેતા ભવન,ગાંધીનગર

(૭) નિયામકશ્રી,એન.સી.સી. હનુમાન કેમ્પ, કેન્ટોનમેન્ટ એરીયા,અમદાવાદ

(૮) નિયામકશ્રી, ગુજરાત શૈક્ષણિક સંશોધન અને તાલીમ પરિષદ સેક્ટર નં ૧૨ ગાંધીનગર

(૯) સચિવશ્રી,માધ્યમિક અને ઉચ્ચ માધ્યમિક બોર્ડ સેક્ટર નં ૧૦બી ગાંધીનગર

(૧૦)સચિવશ્રી, ગુજરાત રાજ્ય પરીક્ષા બોર્ડ, સેક્ટર ૨૧ ગાંધીનગર

વિષય- 'આઝાદી કા અમૃત મહોત્સવ' ના ઓફિશિયલ લોગોને બહોળી પ્રસિધ્ધિ આપવા માટે જરૂરી કાર્યવાહી કરવા બાબત

## શ્રીમાન,

C

(

ઉપર્યુક્ત વિષય પરત્વે રમતગમત યુવા અને સાંસ્કૃતિક પ્રવૃતિઓ વિભાગના તા.૧૮/૦૮/૨૦૨૧ના પત્ર કમાંક : ઉજવ/૧૦૨૦૨૧/૬૬૧/અ ની નકલ બિડાણ સૃદિત આ સાથે સામેલ રાખી મોકલી આપતા જણાવવાનું કે, આઝાદી કા અમૃત મહોત્સવ નો ઓફિશિયલ લોગો <u>https://amritmahotsav.nic.in/logo.htm</u> પર રાખેલ છે. આ લોગોને તમામ વેબસાઈટ, સોશિયલ મિડીયા પ્લેટફોર્મ, ઓફિસ સ્ટેશનરી, કોમર્શિયલ્સ/એડવર્ટાઇઝમેન્ટ અને તમામ ઓફિશિયલ પત્રવ્યવહાર મારફત બહોળી પ્રસિધ્ધિ આપવા વિનંતી કરેલ છે. જેથી આ બાબતે જરૂરી કાર્યવાહી કરવા તાત્કાલિક આપવા વિનંતી છે.

- 9 SEP 2021

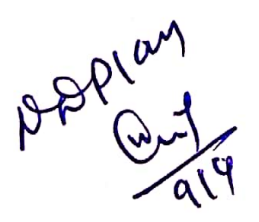

બિડાણ- ઉપર મુજબ

નકલ રવાના જાણ તથા જરૂરી કાર્યવાહી સારુ-

(૧) અધિક સચિવશ્રી (પ્રા.શિ/SSA), શિક્ષણ વિભાગ, સચિવાલય, ગાંધીનગર

(૨) નાયબ સચિવશ્રી (મા.શિ), શિક્ષણ વિભાગ, સચિવાલય, ગાંધીનગર

(૩) નાયબ સચિવશ્રી (મા.અને ઉ.મા.શિ.બોર્ડ), શિક્ષણ વિભાગ, સચિવાલય, ગાંધીનગર

(૪) નાયબ સચિવશ્રી (ઉ.શિ), શિક્ષણ વિભાગ, સચિવાલય, ગાંધીનગર

(૫) નાયબ સચિવશ્રી (ટે.શિ), શિક્ષણ વિભાગ, સચિવાલય, ગાંધીનગર

Letter

આપનો વિશ્વાસ્ (બી.વી.રાઠવા

ઉપ સચિવ શિક્ષણ વિભાગ

645

ટોય અગ્રતા/ભારત સરકાર સંદર્ભ.

Uz

કમાંક : ઉજવ/૧૦૨૦૨૧/ઽ૬૧/અ ૨મતગમત યુવા અને સાંસ્કૃતિક પ્રવૃત્તિઓ વિભાગ, બ્લોક નં-૨, ૮મો માળ, સચિવાલય, ગાંધીનગર ફોન નં-૦૭૯-૨૩૨-૫૧૩૮૭ તા.૧.../૦૮/૨૦૨૧

પ્રતિ,

371685

સરદાર ભવન ,સચિવાલય, ગાંધીનગર.

વિષય: "આઝાદી કા અમૃત મહ્યેત્સવ" ના ઓફિશિયલ લોગોને બહોળી પ્રસિધ્ધિ આપવા માટે જરૂરી કાર્યવાફી કરવા બાબત.

સંદર્ભ: સચિવશ્રી, સંસ્કૃતિ મંત્રાલય,ભારત સરકારનો તા.૧૩/૦૮/૨૦૨૧નો નો અ.સ.પત્ર

શ્રીમાન,

ઉપર્યુક્ત વિષય અને સંદર્ભ પરત્વે જણાવવાનું કે, આઝાદી કા અમૃત મફોત્સવ નો ઓફિશિયલ લોગો <u>https://amritmahotsav.nic.in/logo.htm</u> પર રાખેલ છે. આ લોગોને તમામ વેબસાઈટ, સોશિયલ મિડીયા પ્લેટફોર્મ, ઓફીસ સ્ટેશનરી, કોમર્શિયલ્સ / એડવર્ટાઈઝમેન્ટ અને તમામ ઓફિશિયલ પત્રવ્યવણર મારફત બણેળી પ્રસિધ્ધિ આપવા વિનંતી કરેલ છે. જેથી આ બાબતે જરૂરી કાર્યવાફી કરવા ટોય અગૃતા આપવા આજ્ઞાનુસાર વિનંતી છે.

આપનો વિશ્વાસુ,

બિડાણ : ઉપર મુજબ

-21+1818121 (એસ.કે.ફદા, IAS)

નાયબ સચિવ(સાં.પ્ર) રમતગમત યુવા અને સાંસ્કૃતિક પ્રવૃત્તિઓ વિભાગ राघवेन्द्र सिंह, भा.प्र.से. सचिव Raghvendra Singh, IAS Secretary

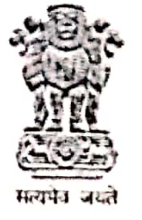

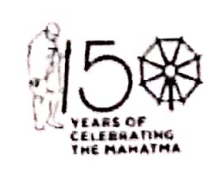

भारत सरकार संस्कृति मंत्रालय नई दिल्ली–110001 GOVERNMENT OF INDIA MINISTRY OF CULTURE NEW DELHI-110 001

D.O. No. AKAM/Logo-01/2021

13th August, 2021

(Raghvendra Singh)

Chief Secretary, )ear

This is to inform you that the official logo of Azadi Ka Amrit Mahotsav (AKAM) is now available on the link: https://amritmahotsav.nic.in/logo.htm.

It is requested to give wide publicity to the logo through websites, social media platforms, official stationery, commercials/ advertisements and all official correspondences.

This may be treated on priority.

warm greehugs, Yours sincerely,

## All Chief Secretaries of States/UTs

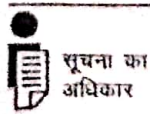

Room No. 502, 'C' Wing, Shastri Bhawan, Dr. Rajendra Prasad Road, New Delhi-110 001. Phone : +91-11-23381040, 23386995, E-mail : secy-culture@nic.in

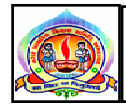

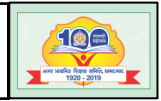

પરિપત્ર નં. ૭૫-B તા.૨૪-૦૯-૨૦૨૧

ફક્ત મ્યુનિ. શાળાઓ માટે જ :-

વિષયઃ- રાષ્ટ્રીય પોષણ માહ સપ્ટેમ્બર-૨૦૨૧ની ઉજવણી બાબત. સંદર્ભઃ- ક્રમાંક : પ્રાશિનિ/છ-૨/સંકલન/૨૦૨૧/૧૦૯૫૬-૧૧૦૪૨ તા.૨૪-૦૯-૨૦૨૧

આથી તમામ મ્યુનિ. શાળાના મુખ્ય શિક્ષકશ્રીઓને ઉપરોક્ત વિષય અન્વયે જણાવવાનું કે, રાષ્ટ્રીય પોષણ માહની ઉજવણી તા.૩૦-૦૯-૨૦૨૧ના રોજ પૂર્ણ થાય છે. સંદર્ભિત પત્રને ધ્યાને લઇ વધુમાં વધુ વિદ્યાર્થીઓ વિવિધ પ્રકારની પ્રવૃતિઓનું આયોજન કરવાનું રહેશે. કરેલ પ્રવૃતિઓની વિગતો આ સાથે સામેલ બિડાણ પત્રમાં દર્શાવેલ વેબસાઇટ પર અપલોડ કરવાની રહેશે.

બિડાશ : સંદર્ભિત પત્ર

તા.૨૪-૦૯-૨૦૨૧

ડૉ.અશ્વિનકુમાર ડી.ત્રિવેદી ઈ.શાસનાધિકારી (don' 50694)

ક્રમાંકઃપ્રાશિનિ/છ-૨/સંકલન/૨૦૨૧/ **૧૦૯૧૬ -૧૯૦૪૨** પ્રાથમિક શિક્ષણ નિયામકની કચેરી, બ્લોક નં-૧૨/૧, ડૉ.જીવરાજ મહેતા ભવન, ગુ રા. ગાંધીનગર. તા. ૨૪/૦૯/૨૦૨૧

પ્રતિ,

- જિલ્લા શિક્ષણાધિકારીશ્રી, તમામ

- જિલ્લા પ્રાથમિક શિક્ષણાધિકારીશ્રી, તમામ

- શાસનાધિકારીશ્રી, તમામ

વિષયઃ- રાષ્ટ્રીય પોષણ માહ સપ્ટેમ્બર- ૨૦૨૧ની ઉજવણી બાબત.

સંદર્ભઃ- (૧) કમિશનરશ્રી, મધ્યાઢન ભોજન યોજનાની કચેરી, ગાંધીનગરનો પત્ર ક્રમાંકઃ- મભય/ અમલ/પો.અ./૨૦૨૧-૨૨/૧૨૪૮૨-૧૨૪૮૪ તા. ૨૧/૦૯/૨૦૨૧

(૨) શાળા શિક્ષણ અને સાક્ષરતા વિભાગ, શિક્ષણ મંત્રાલય, ભારત સરકારના પત્ર ક્રમાંકઃ-14-5/2021-MDM-1-1 (EE.5) તા. 05/0૯/૨૦૨૧

ઉપર્યુક્ત વિષય અને સંદર્ભ અન્વચે જણાવવાનુ કે, "રાષ્ટ્રીય પોષણ માઠ" તરીકે સપ્ટેમ્બર-ર૦૨૧ ની ઉજવણી સમગ્ર રાષ્ટ્રમાં થઇ રહી છે. સંદર્ભ- ૨ અન્વચે સપ્ટેમ્બર- ૨૦૨૧ માં COVID-19 પ્રોટોકોલને ધ્યાનમાં રાખીને જન આંદોલનને વેગ આપવા માટે પોષણ માઠની ઉજવણીના ભાગરૂપે ઓછામાં ઓછા એક બાળકને કે પડોશમાં રઠેતા બાળકોને પૌષ્ટિક ભોજન આપવા અથવા વિતરણ માટે પ્રત્યેક બાળકને પ્રોત્સાહિત કરવામાં આવે. આનાથી કૃપોષિત બાળકના પોષણના સ્તરને મદદ મળશે તથા બાળકોમાં સામાજિક જવાબદારી અને સ્વયંસેવકની ભાવના પણ પ્રાપ્ત થશે. તા. ૨૧/૦૯/૨૦૨૧ ના રોજ સચિવશ્રીની અધ્યક્ષતામાં દિલ્હી ખાતે ચોજાયેલ વિડીચો કોન્ફરન્સના માધ્યમથી મીટીંગમાં મળેલ સ્થના મુજબ રાષ્ટ્રીય પોષણ માઠની ઉજવણી અંતર્ગત રાજયની તમામ શાળાઓમાં વિવિધ પ્રવૃત્તિઓ જેવી કે કિયન ગાર્ડન, સાયકલ રેલી, કિવઝ કોમ્પિટીશન, ચિત્ર સ્પર્ધા, વકતૃત્વ સ્પર્ધા વગેરે ફાથ ધરવાની થાય છે. રાષ્ટ્રીય પોષણ માઠની ઉજવણી તા. ૩૦/૦૯/૨૦૨૧ના રોજ પૂર્ણ થાય છે. ઉકત સંદર્ભીત પત્રોને ધ્યાને લઇ આપના તાબા ઢઠળની તમામ પ્રાથમિક શાળાઓમાં વધુમાં વધુ વિદ્યાર્થીઓ વિવિધ પ્રકારની

poshanabhiyan.gov.in વેબસાઇટ પર અપલોડ કરવા આથી જણાવવામાં આવે છે,

બિડાણઃ- ઉપર મુજબ

નાયબ શિક્ષણ નિયામક પ્રાથમિક શિક્ષણ ગુ. રા. ગાંધીનગર

નકલ રવાનાઃ-

- સંયુકત કમિશનરશ્રી, કમિશનરશ્રી, મધ્યાહન ભોજન યોજનાની કચેરી, બ્લોક નં-૧૪/૧, ડૉ.જીવરાજ મહેતા ભવન, ગાંધીનગર

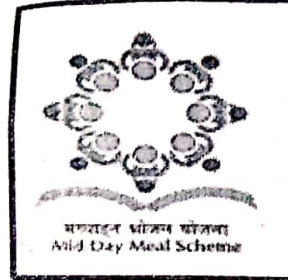

પતિ

કમિશનરશ્રી, મધ્યાહન ભોજન ચોજનાની કચેરી બ્લોક-૧૪/૧, ડો. જીવરાજ મહેતા ભવન, સેક્ટર-૧૦, ગાંધીનગર, ગુજરાત - ૩૮૨૦૧૦ Email id- commissionermdm@gmail.com, Office No.-079-232-53450

તા.૨૧/૦૯/૨૦૨૧

27 SEP 2021

(૧) માન. નિયામકશ્રી, સમગ્ર શિક્ષા અભિયાન સેક્ટર-૧૭, ગાંધીનગર (૨) માન. નિયામકશ્રી

બ્લોક નં-૧૨/૧, પ્રાથમિક શિક્ષણની કચેરી, ડો.જીવરાજ મહેતા ભવન

ગાંધીનગર.

વિષય :- રાષ્ટ્રીય પોષણ માઠ સપ્ટેમ્બર-૨૦૨૧ની ઉજવણી અન્વચે શિક્ષણ વિભાગે કરવાની થતી કાર્ચવાઠી કરવા બાબત.

સંદર્ભ :- ભારત સરકારશ્રીના ઉપસચિવશ્રી (શિક્ષણ અને સાક્ષરતા વિભાગ)નો તા.૦૬/૦૯/૨૦૨૧નો પત્ર ક્રમાંક:D.O.No.14-5/2021-MDM-1-1(EE.5)

શ્રીમાન,

આપશ્રી સુવિદિત છો કે, <u>"રાષ્ટ્રીય પોષણ મારુ" તરીકે સપ્ટેમ્બર-૨૦૨૧ ની ઉજવણી સમગ્</u> <u>રાષ્ટ્રમાં થઈ રફેલ છે</u>. પોષણ મારુની ઉજવણીના ભાગરૂપે, ઓછામાં ઓછા એક બાળકને કે પડોશમાં રફેતા બાળકોને પોષ્ટિક ભોજન આપવા અથવા વિતરણ માટે પ્રત્યેક બાળકને પ્રોત્સાફિત કરવામાં આવે. આનાથી કુપોષિત બાળકના પોષણના સ્તરને મદદ મળશે, તથા બાળકોમાં સામાજિક જવાબદારી અને સ્વયંસેવકની ભાવના પણ પ્રાપ્ત થશે.

પોષણ માસ સપ્ટેમ્બર-૨૦૨૧માં ભારત સરકારના સંદર્ભદર્શિત પત્રથી મળેલ સૂચનાઓ મુજબ તેમજ આજ રોજ <u>તા.૨૧/૦૯/૨૦૨૧ના સચિવશ્રીની અધ્યક્ષતામાં દિલ્ફી ખાતે</u> <u>યોજાચેલ વિડીયો કોન્ફરન્સના</u> મધ્યમથી મીટીંગમાં મળેલ સૂચના મુજબ રાષ્ટ્રીય પોષણ માઠની ઉજવણી અંતર્ગત રાજ્યની તમામ શાળાઓમાં વિવિધ પ્રવૃતિઓ જેવી કે કિચન ગાર્ડન. સાઇકલ રેલી, ક્વિઝ કોમ્પિટિશન, ચિત્ર સ્પર્ધા, વકતૃત્વ સ્પર્ધા વગેરે હાથ ધરવાની થાય છે. <u>રાષ્ટ્રીય પોષણ માફની ઉજવણી તા.30/0૯/૨૦૨૧ ના રોજ પૂર્ણ થાય છે</u>. જેથી શાળાઓમાં આપની કક્ષાએથી જિલ્લા પ્રાથમિક શિક્ષણાધિકારીશ્રીઓ, શાસનાધિકારીશ્રીઓ વગેરેને જાણ કરવા તથા રાજ્યની તમામ શાળાઓમાં મોટી સંખ્યામાં ઉક્ત વિવિધ પ્રવૃતિઓ હાથ ધરાય તે માટે જરૂરી માર્ગદર્શક સૂચનાઓ આપવા વિનંતી છે.

ગુજરાત રાજ્યની તમાય પ્રાથમિક શાળાઓમાં પોષણ માઠની ઉજવણી દરમિયાન ઉપરોક્ત પ્રવૃતિઓની વિગતો <u>poshanabhiyaan.gov.in</u> વેબસાઇટ પર અયૂક અપલોડ કરવા સંબંધિત તમામને સૂચના આપવા વિનંતી છે.

સંયક્ત કમિશ્રનર

મધ્યાહન ભોજન યોજના ગાંધીનગર

(0)

બિડાણ સામેલ છે.

<u>નકલ સવિનય રવાના - જાણ સાર્</u>

પ્રતિ, મિશન ડાયરેક્ટરશ્રી, પોષણ અભિયાન, મહિલા અને બાળ વિકાસ, ગાંધીનગર.

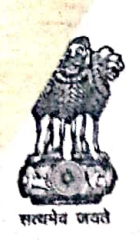

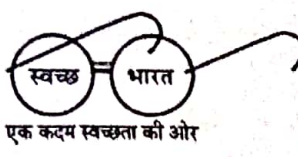

सूचना का अधिकार

R.C. MEENA Joint Secretary (EE I) Ministry of Education Tel: 011-23389247 भारत सरकार शिक्षा मंत्रालय स्कूल शिक्षा और साक्षरता विमाग शास्त्री मवन नई दिल्ली — 110 115 GOVERNMENT OF INDIA MINISTRY OF EDUCATION DEPARTMENT OF SCHOOL EDUCATION & LITERACY SHASTRI BHAVAN NEW DELHI-110 115

Dated the 6<sup>th</sup> September, 2021

D.O. No. 14-5/2021-MDM-1-1 (EE.5)

Respected Sir / madam,

As you are aware, POSHAN Abhiyaan (National Nutrition Mission) – PM's Overarching Scheme for Holistic Nourishment was launched by the Hon'ble Prime Minister on 8<sup>th</sup> March, 2018. The programme strives to reduce the level of stunting, under-nutrition, low birth weight in children and anemia in adolescent girls, pregnant women, lactating mothers as well as children. This is an ongoing programme.

2. Ministry of Education runs the largest child nutrition scheme, that is, Mid-day Meals scheme and is therefore, a partner ministry in POSHAN Abhiyaan. We are celebrating "Rashtriya Poshan Maah" during this month of September, 2021 to further accelerate various activities under POSHAN Abhiyaan and to create a "Jan Aandolan" in the process by adhering to COVID-19 protocols.

3. As a part of celebration of Poshan Maah, it is felt appropriate that every child may be encouraged to share or offer a nutritious meal with at least one child from the underprivileged sections of the society, living in their neighbourhood. This will not only help the child understand the nutritional levels in the society, but also imbibe a sense of social responsibility, inclusion and volunteerism. Towards this objective you are requested to please issue an advisory to schools in your State/UT to organize such activities during 17<sup>th</sup> to 30<sup>th</sup> September, 2021 where children may share or offer nutritious food with under privileged children.

4. Your kind intervention shall be extremely helpful in engaging children of the Country with Poshan Maah, 2021, which is essential for its success.

Let us join hands to celebrate the true spirit of Rashtriya POSHAN Maah along with our school children and empower them with the knowledge of nutrition by creating a "Jan Aandolan".

With regards,

Yours sincerely, (R.C MEENA)

To,

All School Education Secretaries of the States/UTs.

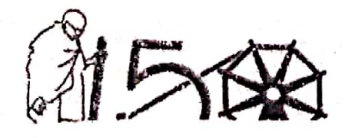

शिक्षा का अधिकार 🚽

Scanned with CamScanner